| ARCHDIOCESE OF<br>ATLANTA | INFORMATION TECHNOLOGY<br>Archdiocese of Atlanta | SOP #:                        | Block365-001 |
|---------------------------|--------------------------------------------------|-------------------------------|--------------|
|                           |                                                  | Revision #:                   | (Initial)    |
|                           |                                                  | Implementation Date:          | 04/18/2023   |
| Page #:                   | 1 of 3                                           | Last Reviewed/Update<br>Date: | 04/18/2023   |
| Direct any comments to:   | http://help.archatl.com/                         |                               |              |

# **Blocked 365 Account**

## 1. Purpose

The purpose of this document is to explain the steps necessary for reaccessing a 365 account that is blocked.

#### 2. Scope

These procedures pertain to remote users who find that their 365 accounts have been blocked from access. This normally occurs when an account has not been accessed over a long period of time and for security reasons, has been tagged "blocked".

## 3. Prerequisites

None.

#### 4. Responsibilities

It will be the responsibility of AoA's Department of Information Technology to keep these directions updated. Should these procedures require an update, a modification, a correction, etc. – the IT department should be notified by way of the helpdesk ticketing system found at: <u>https://help.archatl.com/</u>

| ARCHDIOCESE OF<br>ATLANTA | INFORMATION TECHNOLOGY<br>Archdiocese of Atlanta | SOP #:                        | Block365-001 |
|---------------------------|--------------------------------------------------|-------------------------------|--------------|
|                           |                                                  | Revision #:                   | (Initial)    |
|                           |                                                  | Implementation Date:          | 04/18/2023   |
| Page #:                   | 2 of 3                                           | Last Reviewed/Update<br>Date: | 04/18/2023   |
| Direct any comments to:   | http://help.archatl.com/                         |                               |              |

## 5. Procedure

All provided 365 accounts should be accessed at the very least once every 30 days. When an account is not accessed for longer than a within a 30-day period, it may become blocked from access and the user will experience the following screen .....

| Outlook                                                                                 |                     |  |
|-----------------------------------------------------------------------------------------|---------------------|--|
| Micr                                                                                    | osoft               |  |
| Pick an account<br>to continue to Outlook                                               |                     |  |
| Your account has been locked. Contact your support person to unlock it, then try again. |                     |  |
| j 🕅                                                                                     | example@archatl.com |  |
| + 1                                                                                     | Jse another account |  |
|                                                                                         |                     |  |
|                                                                                         |                     |  |

To have your account unlocked / unblocked, please do the following:

1. Open a browser on a PC that has access to the internet and proceed to the IT helpdesk at <a href="https://help.archatl.com">https://help.archatl.com</a>

| ARCHDIOCESE OF<br>ATLANTA | INFORMATION TECHNOLOGY<br>Archdiocese of Atlanta | SOP #:                        | Block365-001 |
|---------------------------|--------------------------------------------------|-------------------------------|--------------|
|                           |                                                  | Revision #:                   | (Initial)    |
|                           |                                                  | Implementation Date:          | 04/18/2023   |
| Page #:                   | 3 of 3                                           | Last Reviewed/Update<br>Date: | 04/18/2023   |
| Direct any comments to:   | http://help.archatl.com/                         |                               |              |

2a. If you are a Chancery employee, be sure to have "Signed In" and choose the General Assistance option ...

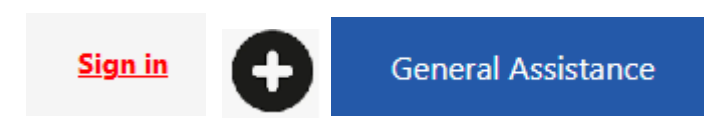

2b. If you are a remote user (i.e. remote clergy), simply choose the General Inquiry option ...

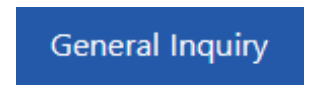

- 3. Complete the request with as much detail as possible being sure to include ...
  - Your full name
  - Your account name (i.e. <a href="mailto:idoe@archatl.com">idoe@archatl.com</a>)
  - A way for you to be reached (i.e. a verifiable phone number that is on record)

The IT department will then do their best to reach out to you and work to help you regain access to your account.

## 6. References

A library of procedures such as this may be found at AOA IT Dept.'s Knowledgebase page at: <u>https://archatl.zendesk.com/hc/en-us/sections/360006554592-Knowledgebase</u>

## 7. Definitions

None.